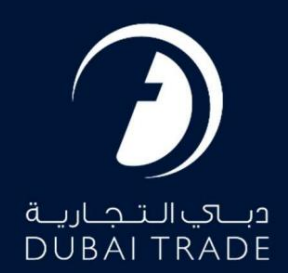

جافزا لغو SRارسال شده تصویب دفترچه راهنمای کاربر

## طلاعات حق چاپ

حق چاپ 2022 ©توسط تجارت دبی. تمامی حقوق محفوظ است این سند و تمامی پیوست های ذکر شده در آن متعلق به تجارت دبی می باشد. این سند فقط باید توسط اشخاص مجاز توسط تجارت دبی به منظور انجام تعهدات خود تحت یک قرارداد خاص با تجارت دبی مورد استفاده قرار گیرد. کپی، چاپ، افشای غیرمجاز این سند به شخص ثالث و ارسال این سند به هر مقصد دیگر توسط هر رسانه ای، اقدامی غیرقانونی و موجب اقدامات قانونی مناسب می شود.

## اعلان سند کنترل

این یک سند کنترل شده است. دسترسی غیرمجاز، کپی کردن، تکثیر و استفاده برای هدفی غیر از آنچه که در نظر گرفته شده است، ممنوع است. این سند در رسانه های الکترونیکی نگهداری می شود. هر کپی سختی از آن کنترل نشده است و ممکن است آخرین نسخه نباشد. از آخرین نسخه موجود با DUBAI TRADEمطمئن شوید.

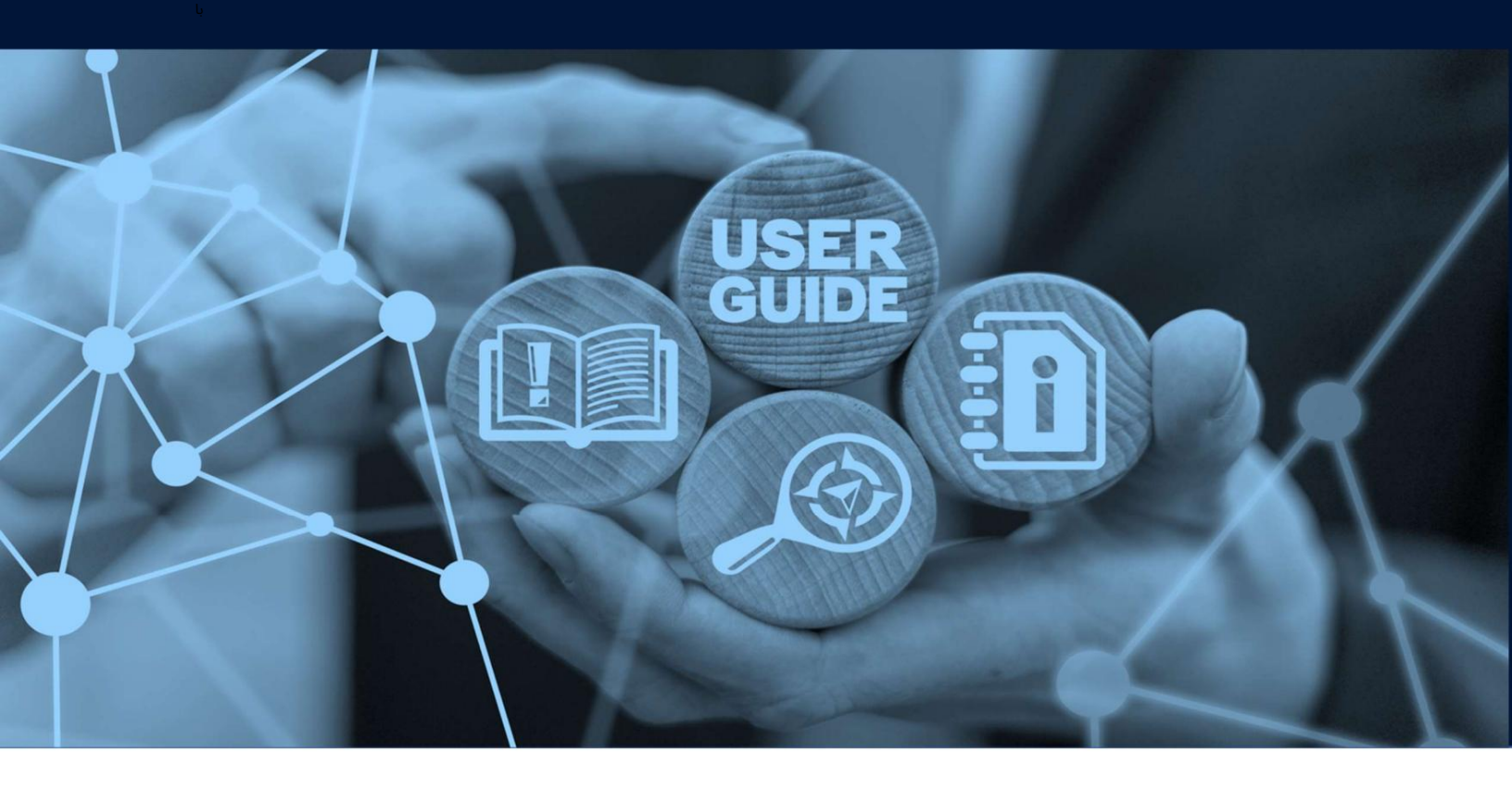

لغو تایید SRارسال شده

طرح های میز

## جزئيات سند

| نام سند                  | لغو تایید SRارسال شده |
|--------------------------|-----------------------|
| نام پروژه                |                       |
| واحد تجاری               | جافزا                 |
| نویسنده(های)             | بخش آموزش DT          |
| آخرین تاریخ به روز رسانی | 2022 سپتامبر          |
| نسخه فعلی                | 2.0                   |

این سرویس برای درخواست لغو هرگونه درخواست خدمات (SR)ایجاد شده توسط شرکت JAFZAاست.

جهت یابی:

.1ورود به دبی تجارت

.2از منوی سمت چپ به Employee Servicesبروید

.3سپس در قسمت Other Servicesبوید

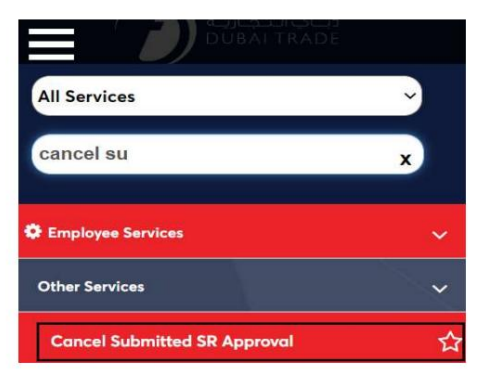

.4صفحه زیر نمایش داده می شود که در آن می توانید SRرا مشاهده یا جستجو کنید.

| Jafza Cancel Submitted SR                                                    |                      |               |                  | F       | Create New Request |
|------------------------------------------------------------------------------|----------------------|---------------|------------------|---------|--------------------|
| Edit SR<br>Upload Document<br>Cancel SR<br>Update Address<br>View SR Details |                      |               |                  |         |                    |
| SR Number                                                                    | Select Status        | ▼ Search      |                  |         |                    |
| SR<br>Number SR Type                                                         | Employee Name Status | Creation Date | Last Update Date | Actions |                    |

5روی ایجاد درخواست جدید کلیک کنید.

| Jafza Cancel Submitted SR                                                    |                      |               |                  | , F     | Create New Request |
|------------------------------------------------------------------------------|----------------------|---------------|------------------|---------|--------------------|
| Edit SR<br>Upload Document<br>Cancel SR<br>Update Address<br>View SR Details |                      |               |                  |         |                    |
| SR Number                                                                    | Select Status        | ▼ Search      |                  |         |                    |
| SR<br>Number SR Type                                                         | Employee Name Status | Creation Date | Last Update Date | Actions |                    |

| کنید. | به کلیک | و اداہ | ذخيره | و روی | کنید | وارد | پيک را | جزئيات | ل لغو، | کنید، دلیا | جستجو | SRرا | .6جزئيات |
|-------|---------|--------|-------|-------|------|------|--------|--------|--------|------------|-------|------|----------|
|-------|---------|--------|-------|-------|------|------|--------|--------|--------|------------|-------|------|----------|

| <complex-block></complex-block>                                                                                                    | fza Cancel Submitted SR                                                                                        | t.                                                                            | Ба                                                                                                    |
|----------------------------------------------------------------------------------------------------|----------------------------------------------------------------------------------------------------|-------------------------------------------------------------------------------|----------------------------------------------------------------------------------------------------|
| Out this page to create/modelly a request for a Cancel Submitted St. Once you have entered attent the mandatory information, you can: Cite this page to create/modelly are equests can be retrieved later using Search, modified if needed and Submitted for Approval/Submitted to Presone.   Company Name: Using   Contract Require:   Courier Details   Courier Require:   Within FreeZone:   Courier Service State is the request to get on the retrieved later using Search, modified if needed and Submitted for Approval/Submitted for Presone.   Courier Require:   Courier Require:   Vittin FreeZone:   Courier Search:   State Control   Courier Details   Courier Require:   Courier Require:   Vittin FreeZone:   Courier Details   State Control   Second Control   State Control   Courier Details   Courier Require:   Vittin FreeZone: Second Control Second Control Second C                                                                                                    | Service                                                                                                    | 1<br>Request                                                                  | Summary                                                                                                    |
| Company Name:       Dubai         Company Name:       B73         SB Number *       Cancel Reason *         Cancel Reason *       Cancel Reason *         Courier Details       Contact Name *         Courier Details       Contact Name *         Courier I Location       Select         Courier Location       Select         Address Line 2       2:220/1, MANAUYD         Address Line 2       2:220/1, MANAUYD         Select       Courier                                                                                                    | <ul> <li>Use this page to create/modified</li> <li>Click on Save and Cont<br/>Approval/Submitted to</li> </ul> | fy a request for a Cancel Subr<br>inue to save the request. Save<br>Freezone. | mitted SR. Once you have entered atleast the mandatory information, you can :<br>ed requests can be retrieved later using Search, modified if needed and Submitted for |
| Corrier Details         Corrier Details         Corrier Details         Corrier Nequired *         Within FreeZone *         Corrier Details         Corrier Details         Select *         Corrier Details         Select *         Corrier Details         Select *         Select *         Select *         Select *         Select *         Serier Requirer *         Serier Requirer *         Serier Requirer *         Serier Requirer *         Serier Requirer *         Serier Requirer *         Serier Requirer *         Serier Requirer *         Serier Requirer *                                                                                                    | Company Name:                                                                                                  | Dubai                                                                         |                                                                                                    |
| Corrier Details         Corrier Required * Within FreeZone • Corrier Location • Sefect • Contact Name * Contact Name * Contact Phone • Sefect • Contact Phone • Sefect • Sefect • Sefect •                                                            | Company Id<br>SR Number *<br>Cancel Reason *                                                                   | 1673<br>ද                                                                     | Jafza Comments                                                                                                    |
| Courier Required   Courier Location   Select   Address Line 1   2-220/1,MANAUYD   Address Line 2   2-220/1,MANAUYD                                                                                                    | Courier Details                                                                                                |                                                                               |                                                                                                    |
| Courier Location       Select       Others Name       Others Name       St Number: 20088140       St Number: 20088140       Cancel Reason       Test                                                                                                    | Courier Required *                                                                                             | Within FreeZone 🛛 🔻                                                           | Contact Name *                                                                                                    |
| Address Line 2<br>2-220/1,MANAUYD<br>Address Line 2<br>2-220/1,MANAUYD<br>Save and Continue<br>Save and Continue                                                                                                    | Courier Location                                                                                               | Select v                                                                      | Contact Phone * 05xxxxxxxx                                                                                                    |
| لعد عد عد المعالية المعالية<br>معالية المعالية المعالية المعالية المعالية المعالية المعالية المعالية المعالية المعالية المعالية المعالية المعالية المعالية المعالية المعالية المعالية المعالية المعالية المعالية المعالية المعالية المعالية المعالية المعالية المعالية ال | Address Line 1 *                                                                                               | 2-220/1,MANAUYD<br>2-220/1,MANAUYD                                            | Time Select v                                                                                                    |
| Afza Cancel Submit to FreeZone کلیک کنید و روی Submit to FreeZone کلیک کنید و روی Submit to FreeZone کلیک کنید<br>afza Cancel Submitted SR<br>Service Request<br>To Details of the selected request are given below.<br>Company Name: Dubai SR Number: 20088140<br>SR Number SR00024914 Cancel Reason TEST                                                                                                    |                                                                                                    |                                                                               | Save and Continue                                                                                                    |
| Infza Cancel Submitted SR                                                                                                    | Submکلیک کنید                                                                                                  | it to FreeZone روی                                                            | 7.جزئیات را بررسی کنید و                                                                                                    |
| Image: Service Request       2         Service Request       Summary         Image: Dubai       SR Number: 20088140         SR Number       SR00024914         Cancel Reason       TEST                                                                                                    | fza Cancel Submitted SR                                                                                        |                                                                               | Ба                                                                                                    |
| Service Request     Summary       Image: Summary Summary     Image: Summary       Image: Dubai     SR Number: 20088140       SR Number     SR 00024914       Cancel Reason     TEST                                                                                                    | (                                                                                                    | $\overline{\mathbf{S}}$                                                       | 2                                                                                                    |
| Image: Company Name:       Dubai       SR Number: 20088140         SR Number       SR00024914       Cancel Reason       TEST                                                                                                    | Service                                                                                                    | Request                                                                       | Summary                                                                                                    |
| Company Name:     Dubai     SR Number: 20088140       SR Number     SR 00024914     Cancel Reason     TEST                                                                                                    | ① Details of the selected reques                                                                               | st are given below.                                                           |                                                                                                    |
|                                                                                                    | Company Name:                                                                                                  | Dubai                                                                         | SR Number: 20088140                                                                                                    |
|                                                                                                    | SK Number                                                                                                    | 3630024914                                                                    | Carcer Reason IESI                                                                                                    |

| Courier Required | Within FreeZone | Contact Name  | TEST         |      |
|------------------|-----------------|---------------|--------------|------|
| Courier Location |                 | Contact Phone | 056000000    |      |
| Address Line 1   | 2-220/1,MANAUYD | Time          | 11 AM - 1 PM |      |
| Address Line 2   | 2-220/1,MANAUYD |               |              |      |
|                  |                 |               |              | Edit |

لغو تایید SRارسال شده

| واهد شد                | ر نمایش داده خ                                                                                                    | تاييديه زي                |          |                        |      |
|------------------------|----------------------------------------------------------------------------------------------------|---------------------------|----------|------------------------|------|
| Jafza Cancel Submittee | d SR                                                                                                    |                           |          |                        | Back |
|                        | <ul> <li>Image: A start of the start of the start of</li></ul> |                           |          | 2                      |      |
| S                      | ervice Request                                                                                                    |                           |          | Summary                |      |
| Your request           | has been forwarded to the I                                                                                                    | Free Zone for processing. |          |                        |      |
| SR Number              | Employee                                                                                                    |                           | Customer | Status                 |      |
| 20088140               | А                                                                                                    |                           | Dubai    | Submitted to Free Zone |      |

www.dubaitrade.ae

لغو تایید SRارسال شده

6